# Connecting to cs\_secure using ANDROID

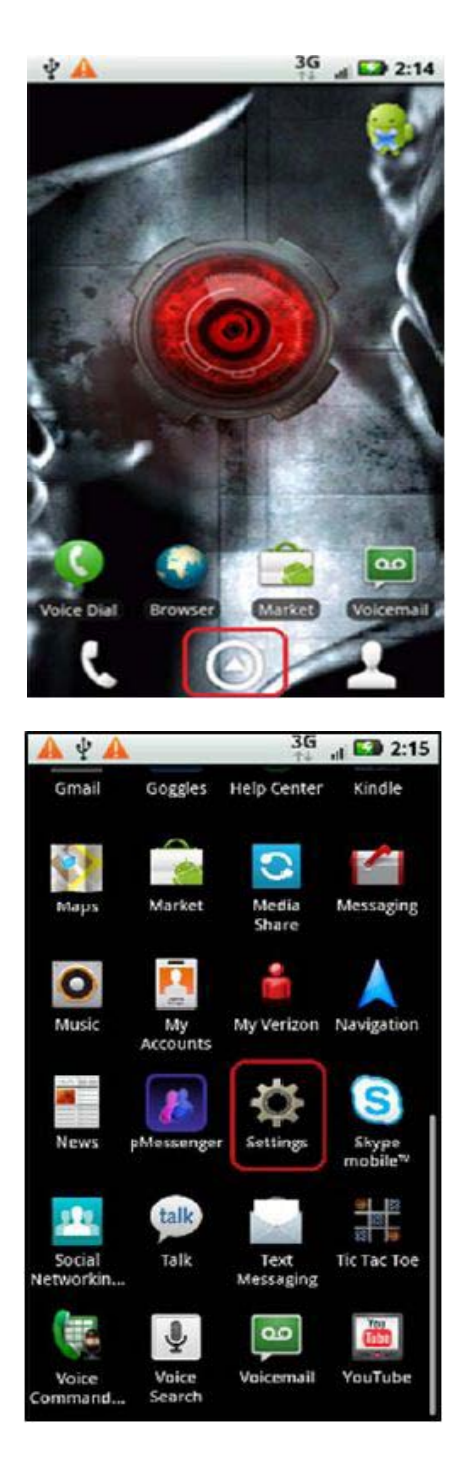

1.Click on the Android's **Application Menu**.

2. Scroll down to Settings.

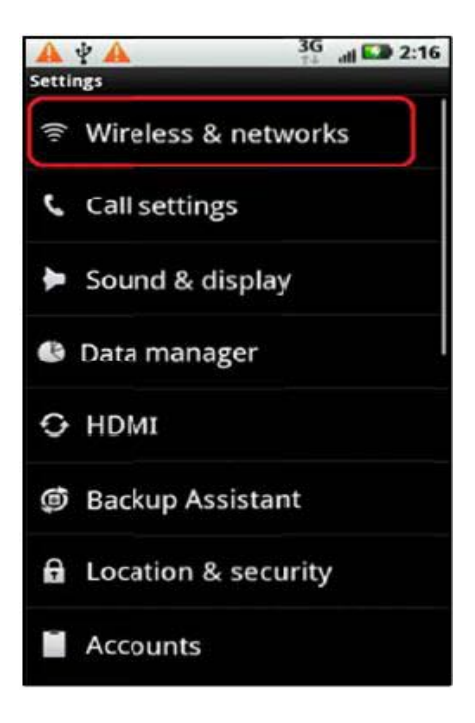

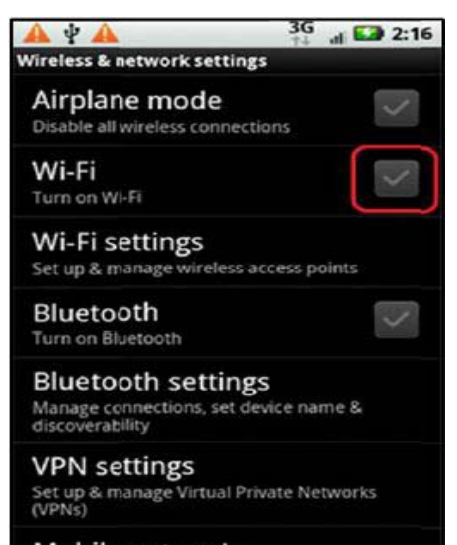

Mobile networks Set options for roaming, networks, APNs

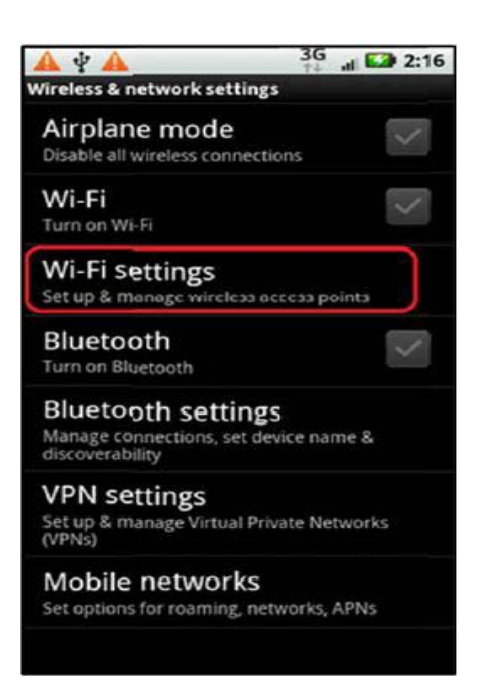

3. Click on Wireless & Networks.

4. Click on the Wi-Fi checkbox to enable Wi-Fi.

5. Click on Wi-Fi Settings

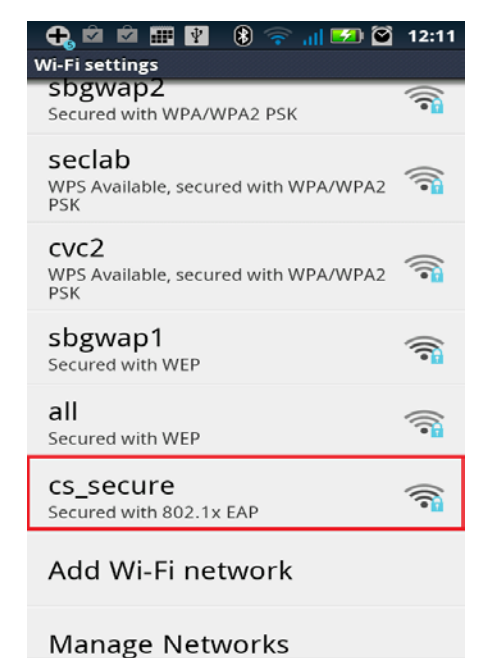

### 🕂 🖄 📾 🎹 👔 🚯 🦙 📶 🛂 🏹 12:12 cs\_secure **B** Security 802.1x EAP Signal strength Fair EAP method PEAP Phase 2 authentication MSCHAPV2 CA certificate (unspecified) User certificate (unspecified) Identity 1 Connect Cancel

# cs\_secure (unspecified) Identity username Anonymous identity Password ......

- 6. Select **cs\_secure** from the list
  - of Networks displayed.

# 7. Set EAP Method to **PEAP** and Phase 2

# Authentication to MSCHAPV2

8. Fill in the Identity

and Password fields

with your CS Dept.

## username and password.

Then Click Connect.

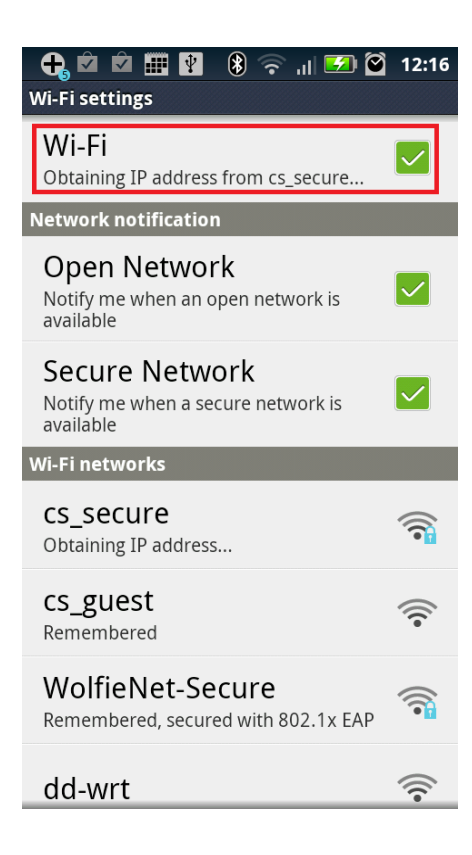

9. Wait while your Android

establishes a connection.

10. You should have a connection at this point and can now browse the internet.